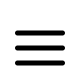

## How to use the Bing Webmaster Tools Bulk URL Remover Extension

You can download the extension on Google Web Store

BEWARE! Sometimes, one or more of the Bing Removal Functional is unavailable, if you see a red notification in the corner of your screen, you should try submitting the links later, as the Bing functional you are trying to use right now is down.

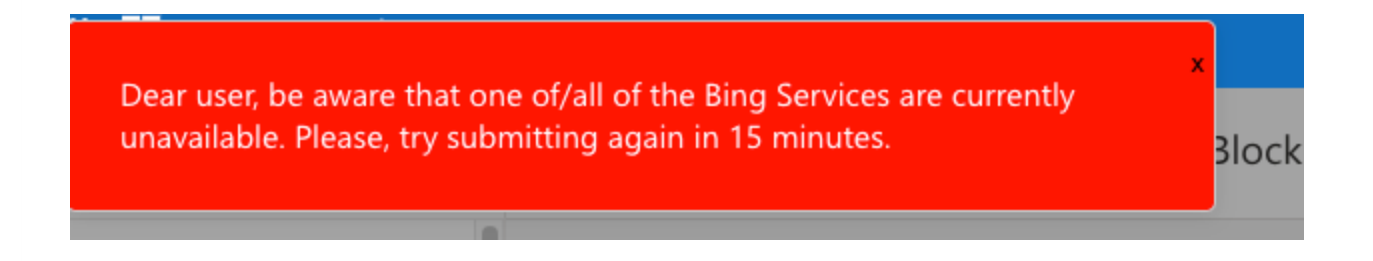

Instructions:

1. Go to https://www.bing.com/webmasters/searchconfig/blockurl

bing.com/webmasters/searchconfig/blockurl?siteUrl=https%3A%2F%2Fnikitakostin.com%2F

2. Select the website you would like to remove the links in the select box in the left top of the window.

| incrosoft bing   webmaster foois  |                     |
|-----------------------------------|---------------------|
| mikitakostin.com/ V               | Block URLs          |
| ப் Home                           | Active Martin       |
| → <sup>7</sup> Search Performance | 29                  |
| O URL Inspection                  |                     |
| Site Explorer                     | Block url details   |
| 꿉 Sitemaps                        | URL type Block type |
| indexNow                          | Uncertype. An       |
|                                   | LIBI                |

## 3. Go to the Block URLs section in the sidebar on the left.

| 🔛 Microsoft Bing   Webmaster Tools   |  |
|--------------------------------------|--|
| $\bigoplus$ nikitakostin.com/ $\sim$ |  |
| ය Home                               |  |
| ✓ <sup>™</sup> Search Performance    |  |
|                                      |  |
| E Site Explorer                      |  |
| 윤 Sitemaps                           |  |
| IndexNow                             |  |
| © Backlinks                          |  |
| E Keyword Research                   |  |
| Recommendations                      |  |
| 🗔 Site Scan                          |  |
| Configuration ^                      |  |
| 🐵 Crawl Control                      |  |
| 🛱 Block URLs                         |  |
| Tools & Enhancemen 🗸                 |  |
| Security & Privacy 🗸 🗸               |  |
| P <sub>o</sub> User management       |  |

4. Open the Extension Tab in the Upper Right corner of your browser.

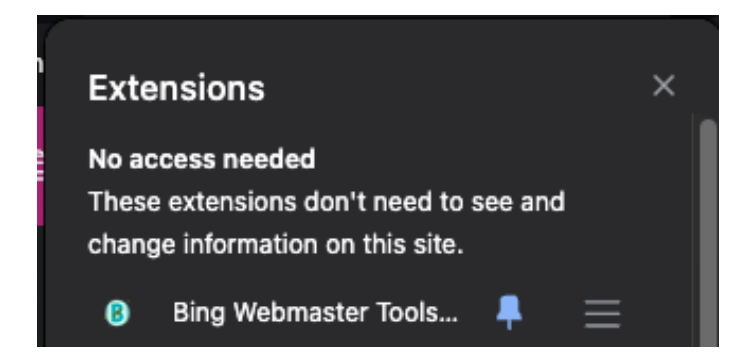

5. Open the Bing Webmaster Tools Bulk URL Remover Extension.

- 6. Check the "Download Result File" box, if you would like to receive a file with results of the submission at the end
- 7. Choose, if you would like to remove the links or clean cache for the links, and if you would like to have the links removed as a page or a directory. If you choose "Directory", the extension will treat each of your submitted links as a link to the directory, meaning that Bing will remove any link that contain the data submitted.

E.g. Submitting https://nikitakostin.com/id1/ ->

<u>https://nikitakostin.com/id1/</u>1, https://nikitakostin.com/id1/2, https://nikitakostin.com/id1/3 will be removed.

| Bing Webmaster Tools                                           | Bing Webmaster Tools Bulk URL Remover |  |  |
|----------------------------------------------------------------|---------------------------------------|--|--|
| Download Result File                                           | How to Use                            |  |  |
|                                                                |                                       |  |  |
| URL Type:                                                      | Block Type:                           |  |  |
| <ul> <li>Directory</li> </ul>                                  | <ul> <li>Cache only</li> </ul>        |  |  |
| CSV/TXT File: Choo                                             | se File No file chosen                |  |  |
| https://bing.com/1<br>https://bing.com/2<br>https://bing.com/3 |                                       |  |  |
| Start! Stop                                                    | Buy me a Coffee                       |  |  |
|                                                                |                                       |  |  |

- 8. Upload your .csv/.txt file, or paste the links in the text area (make sure to submit less than 999 links per 24 hours, as per Google policy).
- 9. Press "Start".

| Bing Webmaster Tools Bulk URL Remover                                                                                                    |                         |                            |
|----------------------------------------------------------------------------------------------------|-------------------------|----------------------------|
| Download Result File                                                                                                    |                         | How to Use                 |
|                                                                                                    |                         |                            |
| URL Type:                                                                                                    |                         | Block Type:                |
| Page                                                                                                    |                         | O URL & Cache              |
| <ul> <li>Directory</li> </ul>                                                                                                    |                         | Cache only                 |
| CSV/TXT File:                                                                                                    | Choose File             | e No file chosen           |
| https://nikitakostin.com/2132132313123a<br>https://nikitakostin.com/213213231312<br>https://nikitakostin.com/213213231312<br>https://nikitakostin.com/21321323131232a<br>https://nikitakostin.com/2132132131232j<br>https://nikitakostin.com/21321323131232j<br>https://nikitakostin.com/2132132313123ag<br>https://nikitakostin.com/2132132313123ag<br>https://nikitakostin.com/2132132313123<br>https://nikitakostin.com/2132132313123<br>https://nikitakostin.com/2132132313123<br>https://nikitakostin.com/2132132313123<br>https://nikitakostin.com/2132132331232<br>https://nikitakostin.com/2132132331232<br>https://nikitakostin.com/2132132331232<br>https://nikitakostin.com/2132132331232<br>https://nikitakostin.com/213213233312322<br>https://nikitakostin.com/213213233312322<br>https://nikitakostin.com/21321323333322<br>https://nikitakostin.com/21321323333322<br>https://nikitakostin.com/21321323333322<br>https://nikitakostin.com/213213233332<br>https://nikitakostin.com/2132132333332<br>https://nikitakostin.com/2132132333332<br>https://nikitakostin.com/213213233333332<br>https://nikitakostin.com/213213233333332<br>https://nikitakostin.com/2132132333333333333<br>https://nikitakostin.com/2132132333333333333333333333333<br>https://nikitakostin.com/21321323333333333333333333333333333333 |                         |                            |
| Start!                                                                                                    | Stop                    | uy me a Coffee             |
| © Made by Nikita Kosti                                                                                                    | in - Version 1 - Report | t a bug/Offer a suggestion |

- 10. The processing has been started, please, do not close the tab.
- 11. Once the processing is done, you will receive an alert on the tab with the stats of the submission.

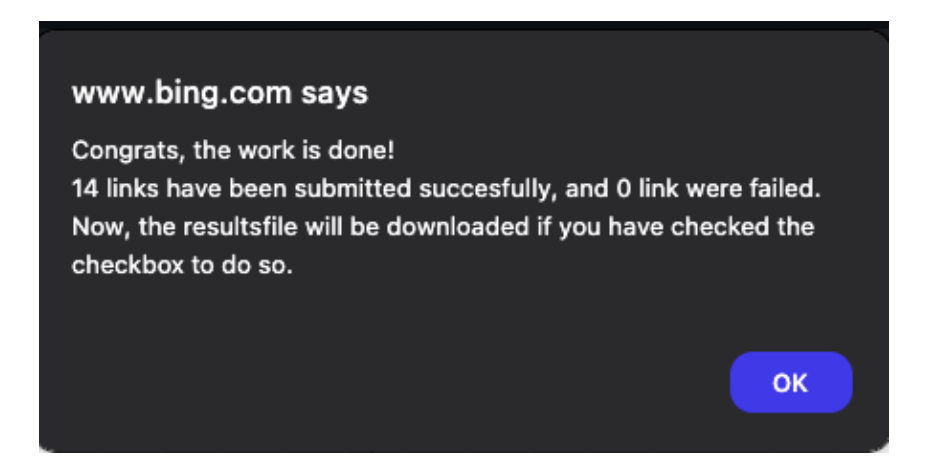

12. If you checked the box in the step 6, a results file will be downloaded.

| 🌘 🗢 🔍 🛛                                   | results (3).txt $\scriptstyle 	imes$ |
|-------------------------------------------|--------------------------------------|
| Submitted links:                          |                                      |
| https://nikitakostin.com/2132132313123    |                                      |
| https://nikitakostin.com/21321323131232   |                                      |
| https://nikitakostin.com/21321323131230   |                                      |
| https://nikitakostin.com/2132132313123a   |                                      |
| https://nikitakostin.com/213213231312     |                                      |
| https://nikitakostin.com/21321323131      |                                      |
| https://nikitakostin.com/213213231312322a |                                      |
| https://nikitakostin.com/2132132313123k   |                                      |
| https://nikitakostin.com/21321323131232j  |                                      |
| https://nikitakostin.com/21321323131230h  |                                      |
| https://nikitakostin.com/2132132313123ag  |                                      |
| https://nikitakostin.com/213213231312f    |                                      |
| https://nikitakostin.com/21321323131d     |                                      |
| https://nikitakostin.com/213213231312322a | s                                    |
|                                           |                                      |
| Failed links:                             |                                      |
|                                           |                                      |
| $\sim$                                    |                                      |

## Should you face any difficulty, or have a question/suggestion – please reach us through a contact form on the website.

Thank you so much for using our extension, Nikita Kostin